# CF-S10/N10 シリーズ 電源コントローラー アップデート手順書

公開日: 2016 年 09 月 27 日

## <u>アップデートの対象バージョン</u>

#### 【対象機種品番、対象バージョン】

本ソフトウェアによる電源コントローラーアップデートは、以下の機種品番、BIOS バージョン、電源コントローラーバージョンが対象になります。

|                               | BIOS バージョン | 電源コントローラー |
|-------------------------------|------------|-----------|
|                               |            | バージョン     |
| CF-S10 シリーズ CF-S10A, CF-S10B  | V1.00L11   | V1.00L10  |
| CF-N10 シリーズ CF-N10A, CF-N10B  | V1.00L13   |           |
| CF-S10 シリーズ CF-S10C, CF-S10D  | V2.00L10   | V2. 00L10 |
| CF-N10 シリーズ CF-N10C, CF-N10D  | V2.00L12   |           |
|                               | V2. 00L13  |           |
|                               | V2. 00L14  |           |
| CF-S10 シリーズ CF-S10E, CF-S10F  | V3.00L10   | V3. 00L10 |
| CF-N10 シリーズ CF-N10E , CF-N10F | V3.00L11   |           |
|                               | V3.00L12   |           |
|                               | V3. 00L13  |           |
| CF-S10 シリーズ CF-S10T           | V3. 11L11  | V3.00L10  |

電源コントローラーのバージョンがすでに下記バージョンになっている場合は、BIOS バージョンが上記と同じでもアップデートする必要はありません。

## 【更新後のバージョン】

本ソフトウェアによる電源コントローラーアップデート後、 BIOS および電源コントローラーは以下のバージョンにアップデートされます。

|                               | BIOSバージョン | 電源コントローラー |
|-------------------------------|-----------|-----------|
|                               |           | バージョン     |
| CF-S10 シリーズ CF-S10A, CF-S10B  | V1.00L16  | V1.00L12  |
| CF-N10 シリーズ CF-N10A, CF-N10B  |           |           |
| CF-S10 シリーズ CF-S10C, CF-S10D  | V2.00L16  | V2. 00L11 |
| CF-N10 シリーズ CF-N10C, CF-N10D  |           |           |
| CF-S10 シリーズ CF-S10E, CF-S10F  | V3.00L15  | V3. 00L12 |
| CF-N10 シリーズ CF-N10E , CF-N10F |           |           |
| CF-S10 シリーズ CF-S10T           | V3. 11L15 | V3.00L12  |

# バージョンの確認方法

電源コントローラーのバージョンは、下記の手順でご確認ください。

#### 【電源コントローラーのバージョン確認方法】

- (1) Windows を起動し、スタートボタン()、[すべてのプログラム]-[Panasonic]-[PC 情報ビューアー]-[PC 情報ビューアー]をクリックし、「PC 情報ビューアー」を起動します。
- (2) 「セットアップ」 タブをクリックし、「電源コントローラーバージョン」 欄を確認しま す。

#### アップデート手順の概略

アップデートは下記の流れで行います。

#### 【アップデートの流れ】

- (A) アップデートプログラムをダウンロードする。
- (B)ダウンロードしたプログラムを実行し、ファイルを展開する。
- (C) 展開したファイル中の BIOS アップデートプログラムを実行し、BIOS および 電源コント ローラーを同時にアップデートする。
- ※以下、BIOS のアップデートとして説明します。BIOS をアップデートすることにより、電源コントローラーも同時にアップデートされます。

【ご注意】

本プログラムを実行する際は、必ず「管理者」の権限のユーザーでログオンしてください。(ユーザーの切り替え機能を使わずに「管理者」の権限でログオンして操作してく ださい。)

【お願い】

アップデートに失敗しないため、BIOSのアップデートを行なう際には、

<u>以下の事項をお守りください。</u>

※メモリを増設している場合は取り外しておいてください。

取り外し方法は取扱説明書をご参照ください

①AC アダプター、および充分に充電されたバッテリーパックを接続しておいてください。

②USB 機器、PC カード等の周辺機器はすべて外してください。

③LAN ケーブル、モデムケーブルは外してください。

④無線 LAN を使用されている場合は、接続を切断してください。

⑤BIOS アップデートプログラム以外のアプリケーションソフトはすべて終了してく ださい。

⑥ウィルス対策ソフトウェア等が常駐している場合は、常駐を解除してください。 (BIOS アップデート完了後には元にお戻しください。)

# <u>アップデート手順</u>

## (A) アップデートプログラムをダウンロードする。

BIOS および電源コントローラーをアップデートするためには、まず、ダウンロードページに 掲載されているプログラムをダウンロードします。

ダウンロードするファイルはご使用の OS の bit 数により異なります。各 OS の bit 数のダウ ンロードページより該当するファイルをダウンロードしてください。

| CF-S10 シリーズ<br>CF-S10A, CF-S10B                | 32bit OS 用 | bios_s10N10j_1_r160208_32<br>(拡張子付きの場合は<br>bios s10N10j 1 160208 32.exe)  |
|------------------------------------------------|------------|---------------------------------------------------------------------------|
| CF-N10 5 7                                     | 64bit OS 用 | bios_s10N10j_1_r160208_64<br>(拡張子付きの場合は<br>bios_s10N10j_1_r160208_64.exe) |
| CF-S10 シリーズ<br>CF-S10C, CF-S10C<br>CF N10 シリーズ | 32bit OS 用 | bios_s10N10j_2_r160209_32<br>(拡張子付きの場合は<br>bios_s10N10j_2_r160209_32.exe) |
| CF-N10D, CF-N10D                               | 64bit OS 用 | bios_s10N10j_2_r160209_64<br>(拡張子付きの場合は<br>bios_s10N10j_2_r160209_64.exe) |
| CF-S10 シリーズ<br>CF-S10E, CF-S10E<br>CF-N10 シリーブ | 32bit OS 用 | bios_s10N10j_3_r160210_32<br>(拡張子付きの場合は<br>bios_s10N10j_3_r160210_32.exe) |
| CF-N10F, CF-N10F                               | 64bit OS 用 | bios_s10N10j_3_r160210_64<br>(拡張子付きの場合は<br>bios_s10N10j_3_r160210_64.exe) |
| CF-S10 シリーズ<br>CF-S10T                         | 32bit OS 用 | bios_s10N10I_3_r160211_32<br>(拡張子付きの場合は<br>bios_s10N10I_3_r160211_32.exe) |
|                                                | 64bit OS 用 | bios_s10N10I_3_r160211_64<br>(拡張子付きの場合は<br>bios_s10N10I_3_r160211_64.exe) |

これ以降、CF-S10C での 32bit Windows7 の画面を例に説明します。 OS の bit 数によりファイル名の表示は異なりますが、手順は同じです。 また、32bit OS 上でアップデートしても 64bit OS 上でアップデートしても アップデートされる BIOS と電源コントローラーのバージョンに違いはありません。

#### (B) ダウンロードしたプログラムを実行し、ファイルを展開する。

ダウンロードしたプログラムを対象機種の Windows 上で実行し、作業用フォルダーに BIOS アップデートプログラムを展開します。

(1) ダウンロードしたプログラムをダブルクリックして実行します。

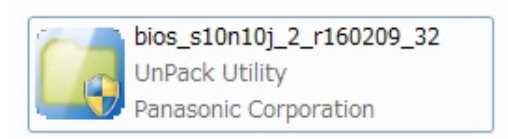

「ユーザーアカウント制御」で「認識できない発行元」と表示されたときは、そのま ま[はい]をクリックしてください。

- (2) 使用許諾契約の画面が表示されますので、内容をよくお読みいただき、[はい]をクリックしてください。
- (3) 展開先フォルダーを設定する画面が表示されます。作業用フォルダーは、プログラムが自動的に作成しますので、特に変更する必要はありません。(変更する場合は、必ず、本体のハードディスク上のフォルダーを指定してください) 展開先フォルダーは標準では「c:¥biosup」が設定されています。 [0K]をクリックしてください。

| Panasonic series software (BIOS) | x        |
|----------------------------------|----------|
| 展開先フォルダ                          |          |
| ファイルを展開するフォルダを入力してください。          |          |
|                                  |          |
| 2640(0SU)                        |          |
|                                  | OK キャンセル |
|                                  |          |
|                                  |          |

(4) しばらくすると展開が完了し、展開先のフォルダー(標準では c:¥biosup) が自動的 に表示されます。

|              | 10.0.000                      |                         |           |          | x |
|--------------|-------------------------------|-------------------------|-----------|----------|---|
| 〇〇、          | ーター 🔸 ローカル ディスク (C:) 🔸 biosup | <b>▼</b> 4 <del>3</del> | biosupの検索 |          | ٩ |
| 整理 ▼ ライブラリに注 | 追加 ▼ 共有 ▼ 新しいフォルダー            |                         |           | •= •     | ? |
| 숡 お気に入り      | 名前                            | 更新日時                    | 種類        | サイズ      |   |
| 🚺 ダウンロード     | us wbs102j16                  | 2016/06/13 13:35        | アプリケーション  | 8,526 KB |   |
| ■ デスクトップ     |                               |                         |           |          |   |
| 🏾 最近表示した場所   |                               |                         |           |          |   |
| 🍃 ライブラリ      |                               |                         |           |          |   |
| ■ ドキュメント     |                               |                         |           |          |   |
| 🔄 ピクチャ       |                               |                         |           |          |   |
| 📑 ビデオ        |                               |                         |           |          |   |
| ♪ ミュージック     |                               |                         |           |          |   |
| 📜 コンピューター    |                               |                         |           |          |   |
| 🏭 ローカル ディスク  |                               |                         |           |          |   |
| 🕳 リムーバブル ディン |                               |                         |           |          |   |
| 🗣 ネットワーク     |                               |                         |           |          |   |
| 1 個の項目       |                               |                         |           |          |   |

<u>(C) 展開したファイル中の BIOS アップデートプログラムを実行し、BIOS および 電源コント</u> ローラーを同時にアップデートする。

下記の手順は、必ず <u>AC アダプターとバッテリーパックを接続したまま</u>、最後まで続けて行ってください。

 BIOS アップデートプログラムが展開されたフォルダー(標準では c:¥biosup)で、BIOS アップデートプログラムのアイコンをダブルクリックします。

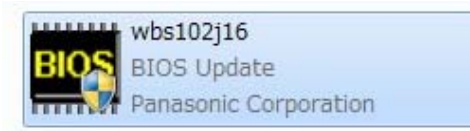

BIOSアップデートプログラムのファイル名はご使用のOSのbit数により異なります。

| CF-S10 シリーズ      | 32bit OS 用 | wbs101j16                        |
|------------------|------------|----------------------------------|
| CF-S10A, CF-S10B |            | (拡張子付きで表示の場合は wbs101 j16. exe)   |
| CF-N10 シリーズ      | 64bit OS 用 | wbs101j16_64                     |
| CF-N10A, CF-N10B |            | (拡張子付きで表示の場合は wbs101j16_64.exe)  |
| CF-S10 シリーズ      | 32bit OS 用 | wbs102j16                        |
| CF-S10C, CF-S10C |            | (拡張子付きで表示の場合は wbs102j16.exe)     |
| CF-N10 シリーズ      | 64bit OS 用 | wbs102j16_64                     |
| CF-N10D, CF-N10D |            | (拡張子付きで表示の場合は wbs102j16_64. exe) |
| CF-S10 シリーズ      | 32bit OS 用 | wbs103j15                        |
| CF-S10E, CF-S10E |            | (拡張子付きで表示の場合は wbs103j15.exe)     |
| CF-N10 シリーズ      | 64bit OS 用 | wbs103j15_64                     |
| CF-N10F, CF-N10F |            | (拡張子付きで表示の場合は wbs103j15_64.exe)  |
| CF-S10 シリーズ      | 32bit OS用  | wbs103115                        |
| CF-S10T          |            | (拡張子付きで表示の場合は wbs103115.exe)     |
|                  | 64bit OS用  | wbs103115_64                     |
|                  |            | (拡張子付きで表示の場合は wbs103115_64. exe) |

「ユーザーアカウント制御」で「認識できない発行元」と表示されたときは、そのま ま[はい]をクリックしてください。

 $\overline{7}$ 

### 【エラーが発生した場合の対処方法】

下記のエラーが出た場合には、対象 OS が異なっている可能性があります。現在の OS (32bit か 64bit か)を再度お確かめの上、現在ご使用中の OS に合致したファイルをダ ウンロードして再実行してください。

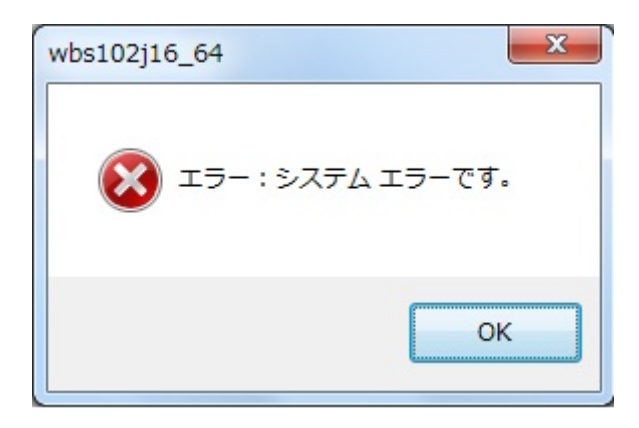

(2) BIOS アップデートプログラムが起動したら、[書き込む]をクリックします。

| BIOSアップデート |           |      |
|------------|-----------|------|
|            | BIOSバージョン | (情報) |
| 現在のBIOS    | V2.00L14  | 書き込む |
| 新しいBIOS    | V2.00L16  |      |
| 進捗         |           | 終了   |
|            |           |      |

(3) 確認画面で[はい]をクリックします。

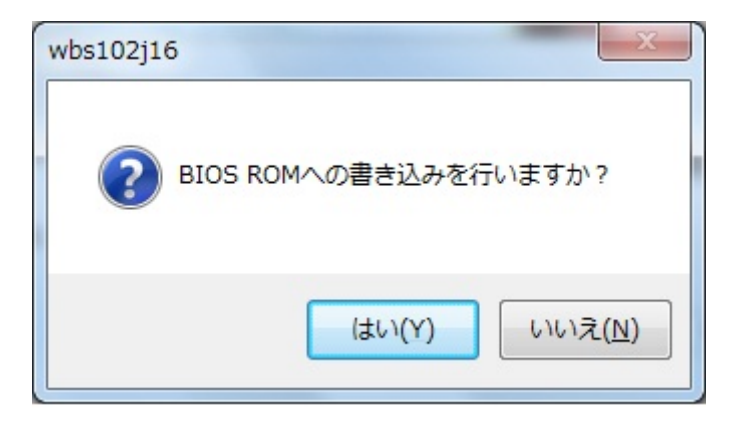

(4) 書き込み開始の確認画面で表示される内容を確認して[はい]をクリックします。

## 【お願い】

この画面の終了後、BIOSをフラッシュ ROM に書き込む処理が始まります。アップ デートが終了するまで、キーボードや電源スイッチなどに触れないでください。 アップデートの途中でキーボード等に触れると、予想できない動作を誘発し、 BIOSのアップデートが正常に行われない可能性があります。

| wbs102j16                                                                                                    |
|----------------------------------------------------------------------------------------------------|
| <ul> <li>         ・ ごれからBIOS ROMへの書き込みを行います。         以下の内容を確認してください。         ・ このプログラム以外の全てのプログラムが         終了していることを確認してください。         ・ウィルス駆除ソフトウェアが常駐している場合は         常駐が解除されていることを確認してください。         ・ USB機器などの周辺機器が全て取り外されて         いることを確認してください。         ・ ACアダプタ、及びバッテリーは抜かないでください。         ・ ACアダプタ、及びバッテリーは抜かないでください。         ・ 書き込み実行中は絶対にスリープ状態または         休止状態に入らないでください。         ・ 書き込み実行中は絶対にシャットダウンしないでください。         BIOS ROMへの書き込みを開始しますか?       </li> </ul> |
| (はい(Y) いいえ(N)                                                                                                    |

(5) BIOS アップデート中のプログレスバーが表示された後、BIOS ROM への書き込みが終了 すると以下の画面が表示されます。[OK]をクリックすると Windows が自動的に終了し ます。

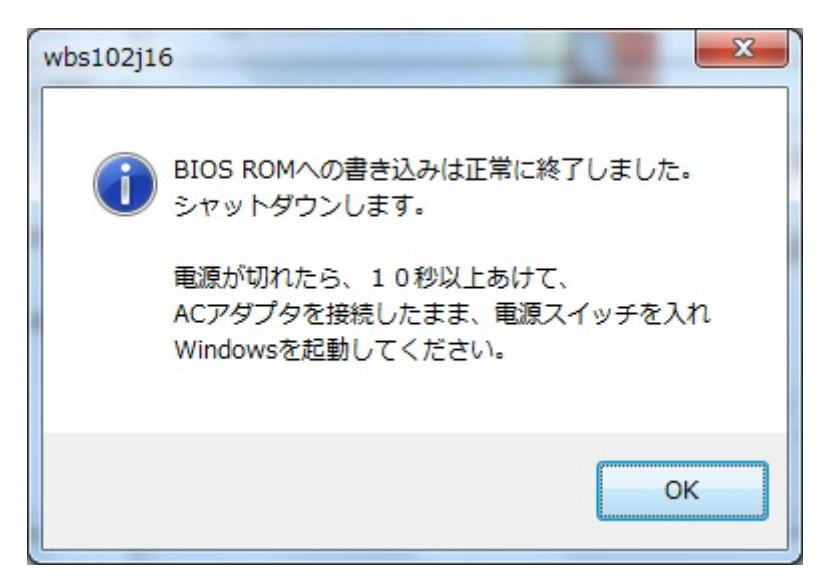

(6) 電源が切れたら、10 秒以上あけて、AC アダプターとバッテリーパックを接続したまま、
 電源スイッチを入れ、Windows を起動してください。
 BIOS ROM への書き込み直後の最初の電源オン時、電源コントローラーのアップデートがおこなわれるため、電源スイッチを入れてから Panasonic 画面が表示されるまで、
 約 15 秒程度かかります。そのまま触らずに、Windows の起動をお待ちください。

以上で BIOS/電源コントローラーのアップデート作業は完了です。

増設メモリを取り外していた場合は、シャットダウンしてから再度メモリを取り付けてくだ さい。取り付け方法は、取り扱い説明書をご参照ください。

【お願い】

BIOS ROM への書き込み時に「書き込みエラーが発生しました」のエラーメッセー ジが表示された場合、「BIOS ROM に再書き込みしますか?」の画面では、必ず「は い」をクリックして「再書き込み」を実行してください。 何度もエラーが表示される場合は、本体が故障している可能性があります。 その際は、「BIOS ROM に再書き込みしますか?」の画面で「いいえ」をクリック して書き込みを中止し、当社修理相談窓口にご相談ください。 【アップデートプログラム実行後の BIOS と電源コントローラーのバージョン確認方法】

- (1) [スタート]-[すべてのプログラム]-[Panasonic]-[PC 情報ビューアー]-[PC 情報ビュ
   ーアー]をクリックし、「PC 情報ビューアー」を起動します。
- (2)「セットアップ」タブをクリックし、「BIOS」欄と「電源コントローラーバージョン」欄を確認します。

| ✓ PC情報ビューアー                             | ×                                       |
|-----------------------------------------|-----------------------------------------|
| PC使用状況 バッテリー使用状況<br>ドライバー プログラム1 プログラム2 | 電源オプション SMBIOSデータ<br>セットアップ ハードディスク使用状況 |
| 項目                                      | 設定値                                     |
| 機種品番                                    | CF-S10CDHZDM                            |
| 製造番号                                    | 1FKSA00521                              |
| OSバージョン                                 | Windows 7 Professional Ser              |
| Pen and Touch                           | 無効                                      |
| BIOS                                    | V2.00L16                                |
| BIOS Configuration                      | 0010-0000-0007                          |
| 電源コントローラーバージョン                          | V2.00L11                                |
| Intel(R) ME ファームウェア                     | 7.1.10.1065                             |
| プリインストールバージョン                           | CF-C1MK2S10N10J10B10N -                 |
| <                                       |                                         |
| 保存(S)                                   | バージョン( <u>A</u> )                       |
|                                         | ●     ●     ○     K     ●     キャンセル     |

以上